### WCS in WSL 2

- WSL installation
- WCS deployment
  - JDK installation
  - WCS installation
  - WCS launching
- Testing
- Known issues

Windows SubSystem for Linux (WSL) is a Linux environment in Windows 10. WSL 2 if a fullfledged Hyper-V virtual machine and supports a number of main Linux distros. This allows to deploy WCS on Windows PC to test

# WSL installation

In latest Windows releases, use the following command with Administrator privilegies

#### wsl --install

This will require system reboot. By default, Ubuntu 20.04 will be installed. Use the following command to see all available distros

wsl --list --online

Choose the distro as follows:

wsl --install -d Ubuntu-18.04

Read Microsoft official documentation for details.

It is recommended to update installed packages after successfuk installation:

sudo apt-get update sudo apt-get upgrade -y

# WCS deployment

#### JDK installation

Any of JDK versions supported may be installed from repositories or manually depending on JDK packages availability in distro used. For example, JDK 8 is available in repositories for Ubuntu 18.04:

```
sudo apt-get install -y openjdk-8-jdk
```

and JDK 14 should be installed manually

```
sudo rm -rf jdk*
curl -s
https://download.java.net/java/GA/jdk14.0.1/664493ef4a6946b186ff29eb326336a2/7/G
14.0.1_linux-x64_bin.tar.gz | tar -zx
[ ! -d jdk-14.0.1/bin ] && exit 1
sudo mkdir -p /usr/java
[ -d /usr/java/jdk-14.0.1 ] && sudo rm -rf /usr/java/jdk-14.0.1
sudo mv -f jdk-14.0.1 /usr/java
[ ! -d /usr/java/jdk-14.0.1/bin ] && exit 1
sudo rm -f /usr/java/default
sudo ln -sf /usr/java/jdk-14.0.1 /usr/java/default
sudo update-alternatives --install "/usr/bin/java" "java" "/usr/java/jdk-
14.0.1/bin/java" 1
sudo update-alternatives --install "/usr/bin/jstack" "jstack" "/usr/java/jdk-
14.0.1/bin/jstack" 1
sudo update-alternatives --install "/usr/bin/jcmd" "jcmd" "/usr/java/jdk-
14.0.1/bin/jcmd" 1
sudo update-alternatives --install "/usr/bin/jmap" "jmap" "/usr/java/jdk-
14.0.1/bin/jmap" 1
sudo update-alternatives --set "java" "/usr/java/jdk-14.0.1/bin/java"
sudo update-alternatives --set "jstack" "/usr/java/jdk-14.0.1/bin/jstack"
sudo update-alternatives --set "jcmd" "/usr/java/jdk-14.0.1/bin/jcmd"
sudo update-alternatives --set "jmap" "/usr/java/jdk-14.0.1/bin/jmap"
```

### WCS installation

Use the following command to install latest WCS build:

```
wget https://flashphoner.com/download-wcs5.2-server.tar.gz -0- | tar -zx
cd FlashphonerWebCallServer-*
sudo ./install.sh
```

Activate WCS license (you can get a trial here)

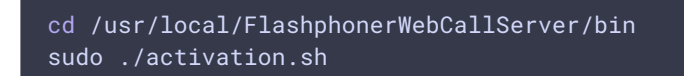

### WCS launching

systemd is not shipped with Ubuntu for WSL 2. So WCS can be launched as follows

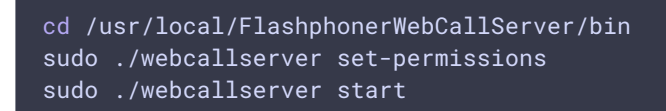

Check if WCS is successfully started with command

sudo ./webcallserver status

# Testing

1. Open WCS web interface in local browser by the link http://localhost:8081/admin/ and enter user name demo, password demo

|                      |                                 | riasriphoner web Call Server X                                 |
|----------------------|---------------------------------|----------------------------------------------------------------|
| ☆ 🔤 🌇 🤝 😇 😵 🗔 🕻: 🌲 🔅 | 🕆 🛈 localhost:8081/admin/ 🙀 🚥 🔯 | $\leftrightarrow$ $\rightarrow$ C $\triangle$ (i) localhost:80 |
|                      |                                 |                                                                |
| ign in               | Please sign in                  |                                                                |
|                      | demo                            | a                                                              |
|                      |                                 | •                                                              |
| n                    | Login                           |                                                                |
|                      |                                 |                                                                |
|                      |                                 |                                                                |
|                      |                                 |                                                                |
|                      |                                 |                                                                |
|                      |                                 |                                                                |
|                      |                                 |                                                                |

2. Choose Two Way Streaming example in left menu

| ♥ Flashphoner Web Call Server     ×                                               |              |                 |         |      |       |                  |             |                   |  |  |
|-----------------------------------------------------------------------------------|--------------|-----------------|---------|------|-------|------------------|-------------|-------------------|--|--|
| $\leftrightarrow$ $\rightarrow$ C $\triangle$ (i) localhost:8081/admin/demo.html# |              |                 |         |      |       |                  |             |                   |  |  |
| 🕑 Demo                                                                            | 📸 Security 👻 | C License       |         |      |       | v.2.0.198-5.2.10 | 37-a678a784 | 5a8ceaec10c5d460e |  |  |
| Streaming                                                                         |              | т.,             |         | 0.1  |       |                  |             |                   |  |  |
| Streamer                                                                          |              | IW              | o-way   | Stre | eamin | ig               |             |                   |  |  |
| Player                                                                            |              | Local           |         |      |       | Player           |             |                   |  |  |
| Two-Way<br>Streaming                                                              |              |                 |         |      |       |                  |             |                   |  |  |
| Firewall Stream                                                                   |              |                 |         |      |       |                  |             |                   |  |  |
| WebRTC as RTN                                                                     |              |                 |         |      |       |                  |             |                   |  |  |
| Stream Recordi                                                                    |              |                 |         |      |       |                  |             |                   |  |  |
| Several Stream:<br>Recording                                                      | cad2         | F               | Publish |      | cad2  | Play Available   | 5           |                   |  |  |
| Stream Server<br>Snapshot                                                         | {"count":    | 23}             |         |      |       |                  | •           |                   |  |  |
| Stream Local<br>Snapshot                                                          |              |                 |         |      |       |                  | ~           |                   |  |  |
| Stream Diagno:                                                                    |              | Send payload as | object  |      |       |                  |             |                   |  |  |
| Screen Sharing                                                                    |              | ws://localhos   | t:8080  |      |       | Connect          |             |                   |  |  |
| Embed Player                                                                      |              |                 |         |      |       |                  |             |                   |  |  |

3. Publish and play a stream in the example

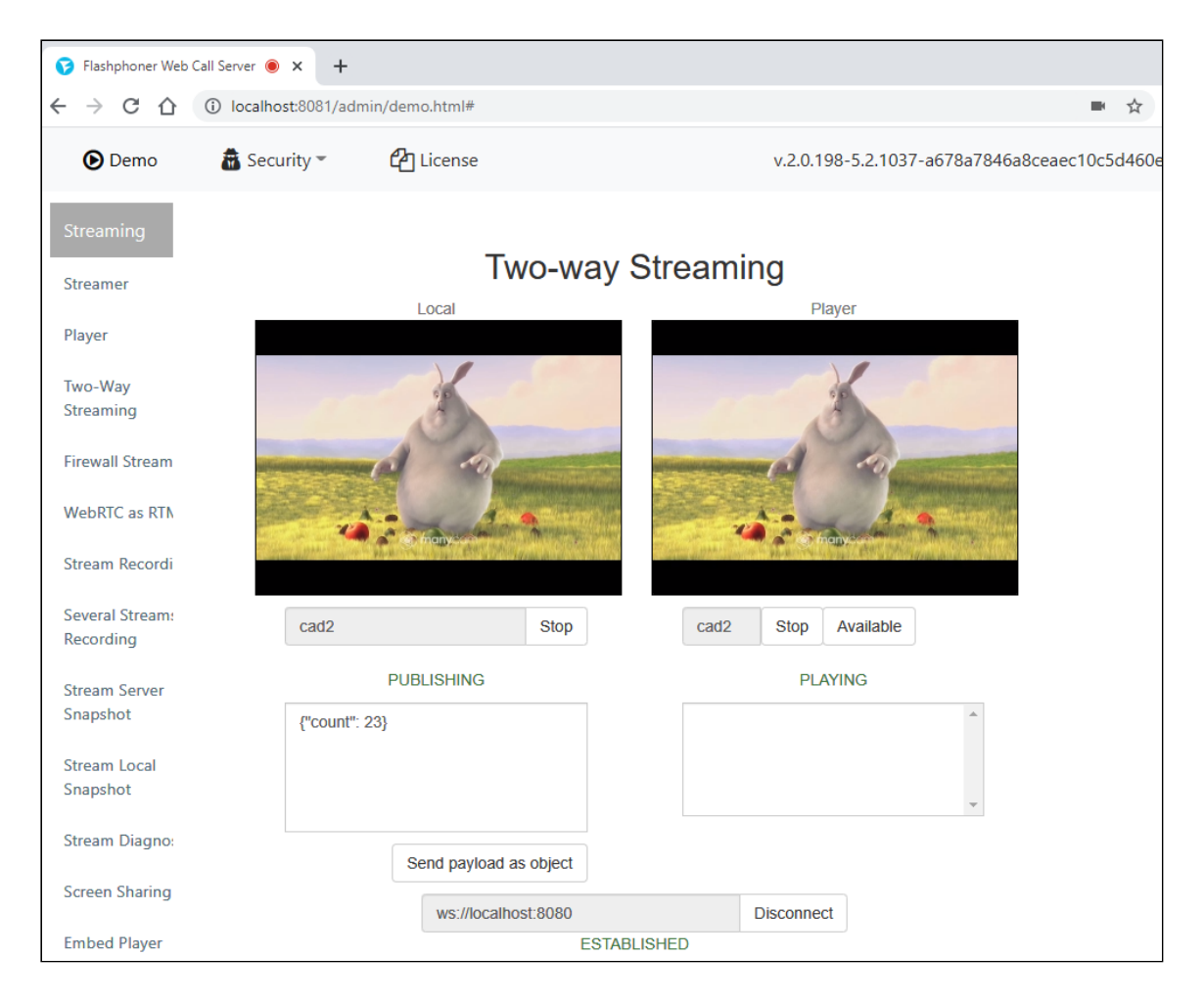

# Known issues

1. Only one WSL instance can run simultaneously

2. WSL instance IP address is changing on every PC reboot

Symptoms: when WCS is started after PC reboot, streeam cannot be published with the following error

```
No free ports available
```

Solution: after PC reboot, start WCS with IP addresses configuration

```
cd /usr/local/FlashphonerWebCallServer/bin
sudo ./webcallserver set-ip
sudo ./webcallserver start
```

Attachments:

image2021-9-21\_15-14-51.png (image/png)
 image2021-9-21\_15-16-59.png (image/png)
 image2021-9-21\_15-26-34.png (image/png)